# 安川A1000系列变频器应用笔记

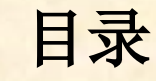

# 目录 一、A1000系列变频器简介 二、变频器根本操作

三、 变频器的运行及参数设 置

四、常见故障原因分析与对 等

一、A1000系列变频器简介 安川A1000系列变频器为一种高性能 的电流矢量控制变频器,通过调整它的控制 模式,可以实现对所有电机控制,根据容量 分为200V级〔0.4-110kw〕和400V级〔0.3-355kw〕,具有高效节能和长寿命设计,设 计寿命10年〔环境温度40°C,负载率80 %,24小时连续运行时的值),广泛应用于 升降机械、流体机械、金属加工机械、搬运 机械等领域。

我司诜购的是一款400V级、 3.7kw的

# 二、变频器根本操作 1. 操作器 2. 操作器各按键功能 3. 变频器的显示 4. 变频器的菜单结构

1. 操作器:

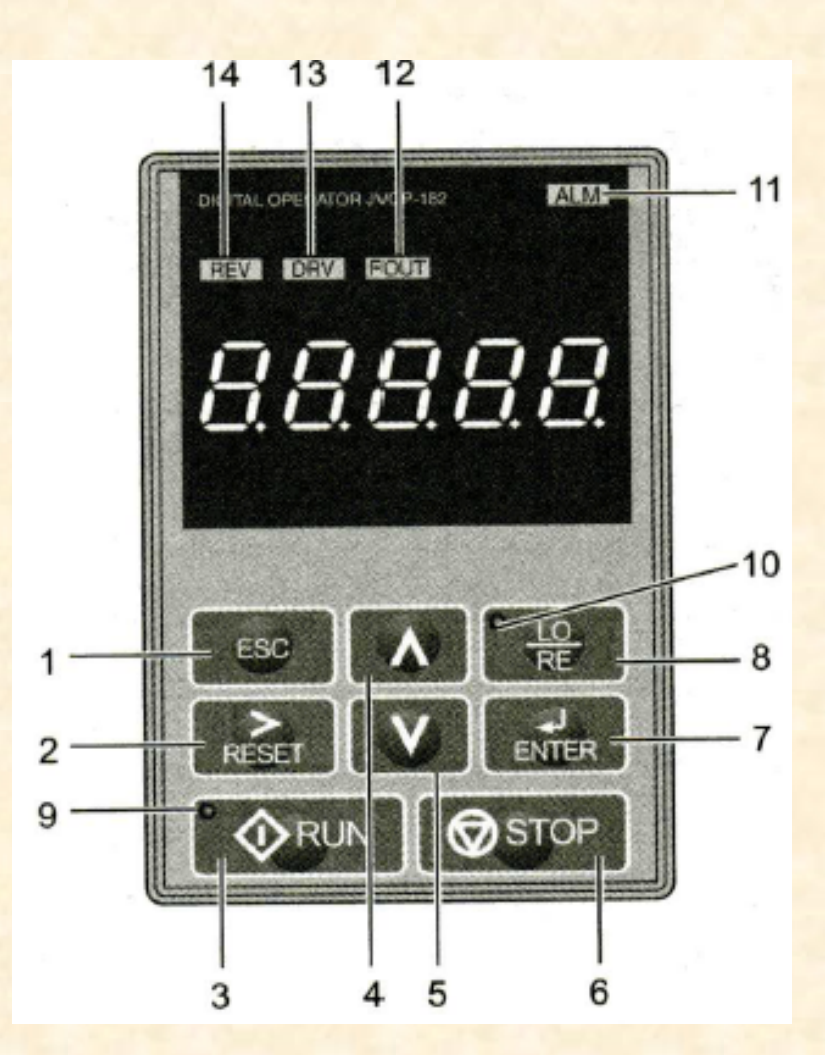

#### 2. 操作器各按键功能:

| 序号 | 按键           | 名称    | 功能                                |
|----|--------------|-------|-----------------------------------|
| 1  | ESC          | 退出 键  | 返回上一画面 / 设置参数向左移位 / 长按可回到主界面      |
| 2  | RESET        | 复位 键  | 设定参数时向右移位 / 检出故障时为复位键             |
| 3  | <b>∂</b> RUN | 运行 键  | 使变频器运行                            |
| 4  | Λ            | 向上键   | 切换菜单/增大参数编号和数值                    |
| 5  | V            | 向下 键  | 切换菜单/减小参数编号和数值                    |
| 6  | <b>STOP</b>  | 停止 键  | 使变频器停止运行                          |
| 7  | ENTER        | 输入键   | 确认各种模式、参数、设定值/进入下一画面              |
| 8  | RE RE        | 控制 键  | 对操作器运行和外部指令运行进行切换                 |
| 9  | ØRUN         | 运行指示灯 | 指示灯点亮表示正常运行,闪烁表示在减速停止             |
| 10 | 100<br>RE    | 控制指示灯 | 来自操作器运行指令时指示灯点亮<br>来自外部运行指令时指示灯熄灭 |

#### 3. 变频器的显示:

| 显示文字 | LED 显示 | 显示文字 | LED 显示 | 显示文字 | LED 显示          | 显示文字 | LED 显示   |
|------|--------|------|--------|------|-----------------|------|----------|
| 0    | 0      | 9    | 9      | i    | ,               | r    | <u>г</u> |
| 1    | 1      | A    | 8      | J    | J               | S    | 5        |
| 2    | 2      | b    | Ь      | К    | E               | Т    | ſ        |
| 3    | 3      | С    | E      | L    | L               | U    | U        |
| 4    | 4      | d    | ď      | М    | <u>רי</u> ק (1> | v    | U U      |
| 5    | 5      | Е    | ε      | n    | 0               | W    | bu a     |
| 6    | 6      | F    | F      | 0    | 0               | х    | 无显示      |
| 7    | 7      | G    | 6      | Р    | ρ               | у    | У        |
| 8    | 8      | Н    | Н      | q    | 9               | Z    | 无显示      |

#### 4. 变频器菜单结构:

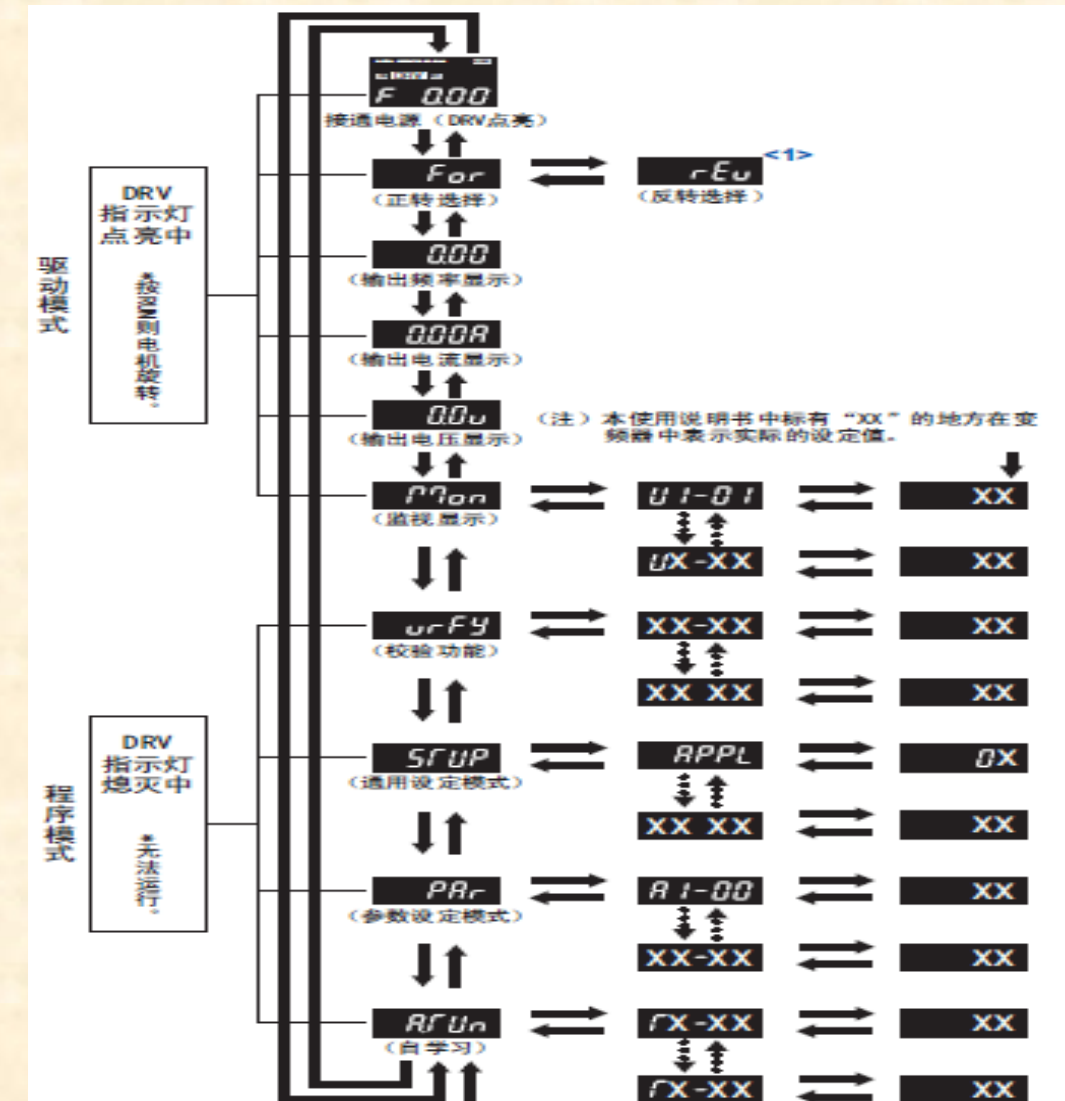

| 键操作的说明        |   |       |  |  |  |
|---------------|---|-------|--|--|--|
| $\rightarrow$ | : | ENTER |  |  |  |
| Ļ             | : | ESC   |  |  |  |
| Ŧ             | : | V     |  |  |  |
| 1             | : |       |  |  |  |

End

### 三、变频器的运行及参数设置

- 1. 变频器的控制模式简介
- 2. 控制模式设定操作流程
- 3. 自学习功能简介
- 4. 自学习操作流程
- 5. 自学习参数设定
- 6. 变频器控制参数设定流程
- 7. 变频器控制参数设定
- 8. 频率的设定操作流程
- 9. 变频器恢复出厂设置

1. 变频器的控制模式简介: 设定代码: A1-02: 设定范围: 0, 1, 2, 3, 4, 5, 6, 7; 5: PM用无PG矢量控制,其用于递减转矩用途; 6: PM用无PG高级矢量控制,用于恒定转矩用途; 这两种运行模式都能够驱动我司压缩机运转,但模式6能够 开放一些高级控制参数的端口以供调节,如速度控制的比例 增益、积分时间、一次延迟时间等,所以我们选择模式6-PM 用无PG高级矢量控制。

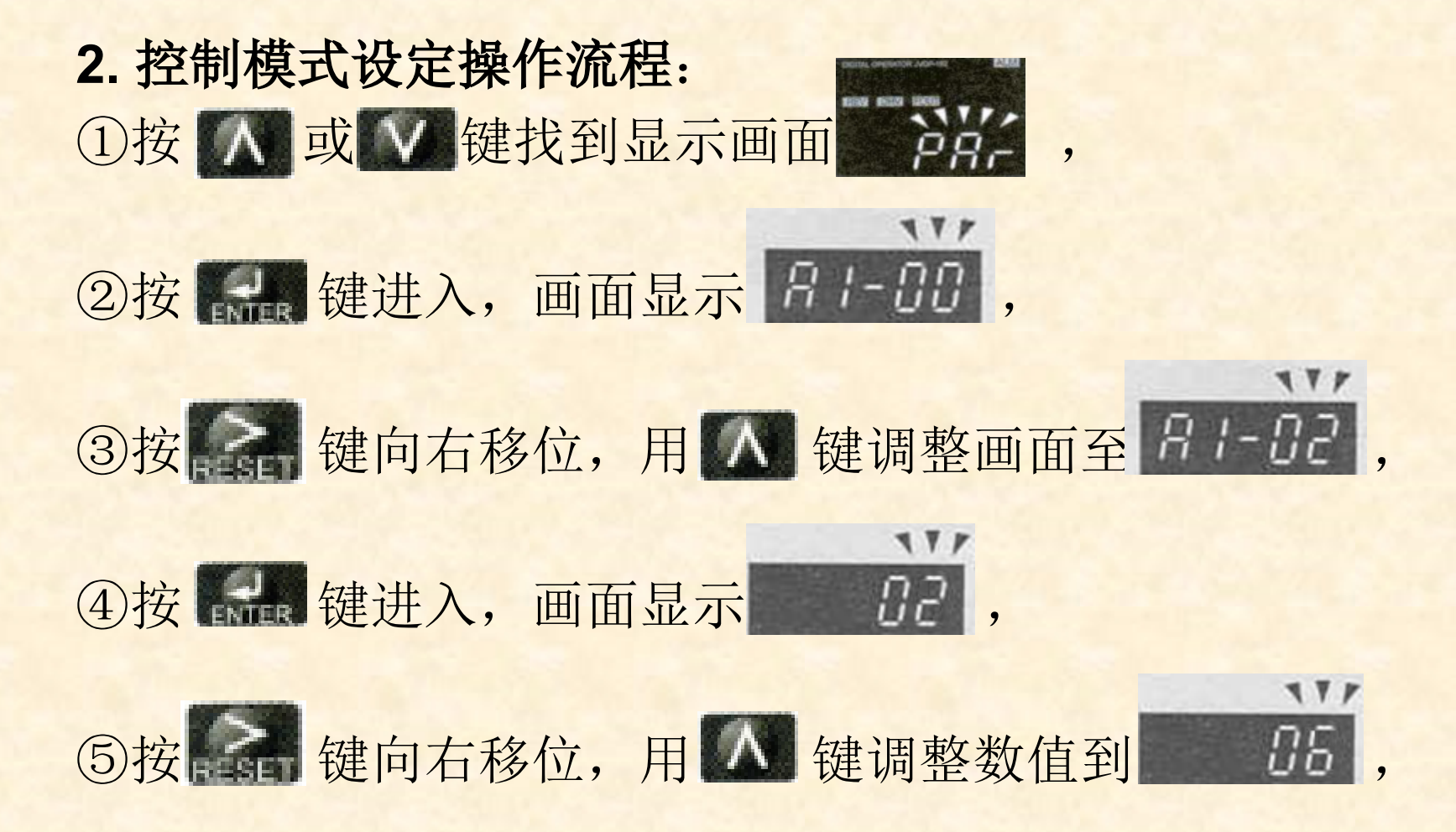

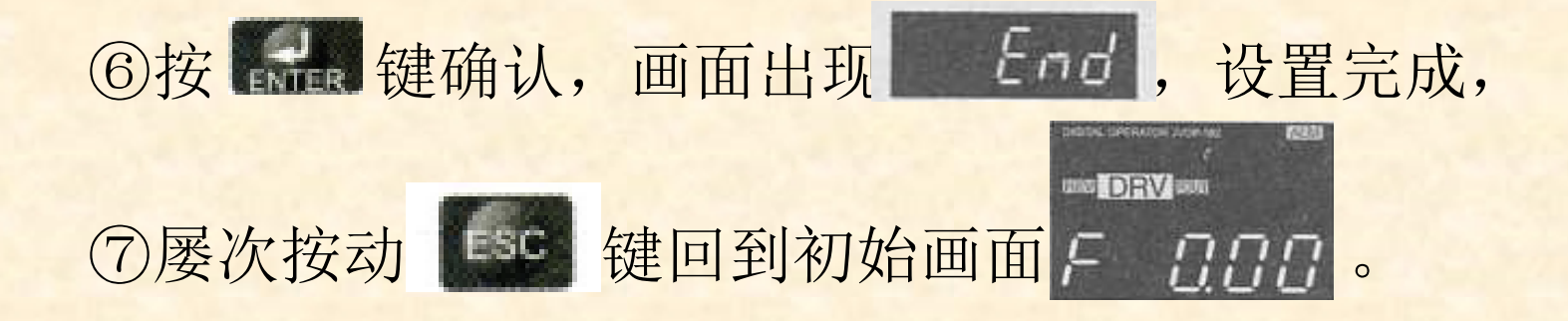

#### 3. 自学习功能简介:

根据所使用电机的类型,选择最正确的自学习种类, 设置相应的自学习参数设定(电机输出功率、额定电压、 额定电流等),变频器通过自学习功能将得到的计算值设 定为电机参数,这些参数包括:电机电枢电阻、d轴电感、q轴电感、感应电压系数等。

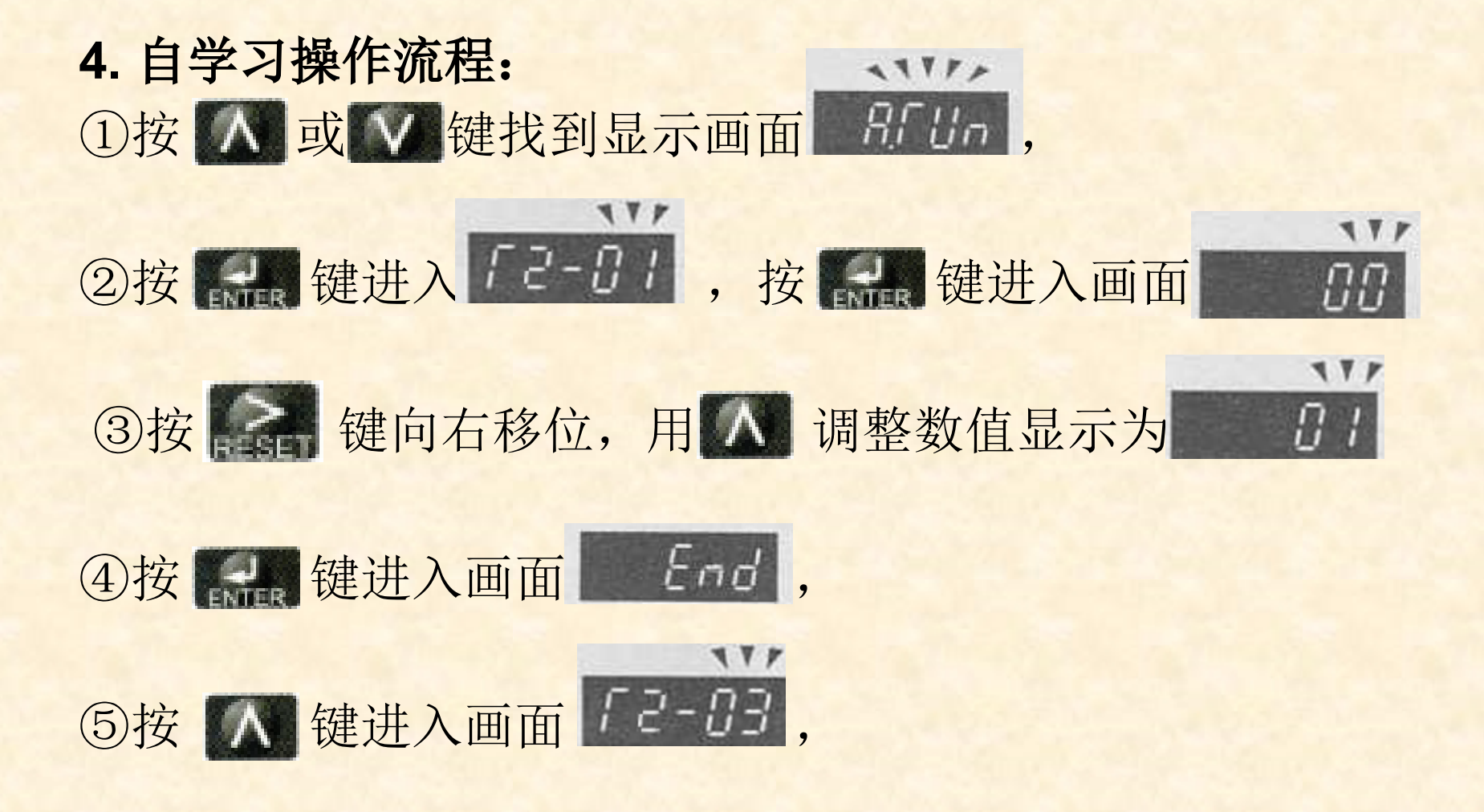

## ⑥ 重复②-④步骤,并设置相应参数,直至画面出现, [], ;; ;

DRV Sto

⑦按 《RUN 键,出现画面

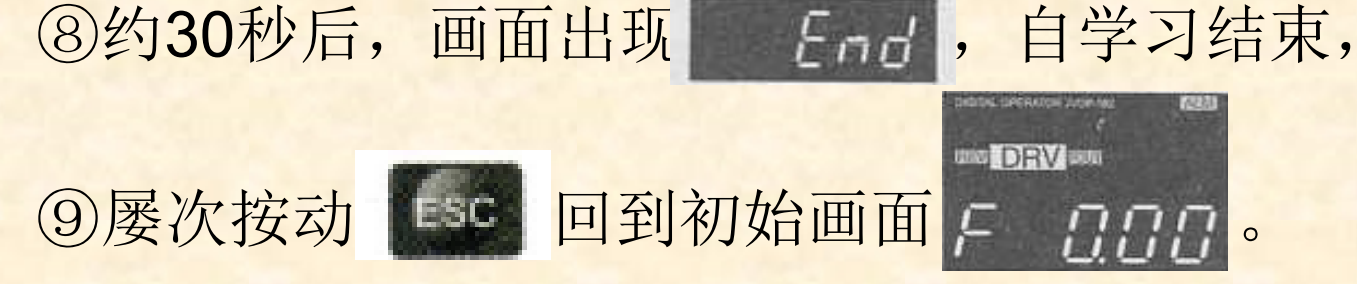

#### 5. 自学习参数设定:

| 参数代码  | 参数名称      | 默认值  | 设定值  | 设定值涵义        |
|-------|-----------|------|------|--------------|
| T2-01 | 自学习模式     | 0    | 1    | PM电机停止形自学习   |
| T2-03 | PM电机种类选择  | 0    | 0    | IPM电机        |
| T2-04 | PM电机输出功率  | 7.5  | **   | 根据具体机种确定(kw) |
| T2-05 | PM电机额定电压  | 400  | **   | 根据具体机种确定(V)  |
| T2-06 | PM电机额定电流  | 18   | **   | 根据具体机种确定(A)  |
| T2-08 | 电机的极数     | 06   | 04   | 我司DC电机为4极    |
| T2-09 | 电机基本转速    | 1750 | 3600 | 额定转速为3600转/分 |
| T2-15 | 自学习时的拉入电流 | 030  | 030  | 额定电流的30%     |

以上内容仅为本文档的试下载部分,为可阅读页数的一半内容。如要下载或阅读全文,请访问: <u>https://d.book118.com/518134021046007005</u>